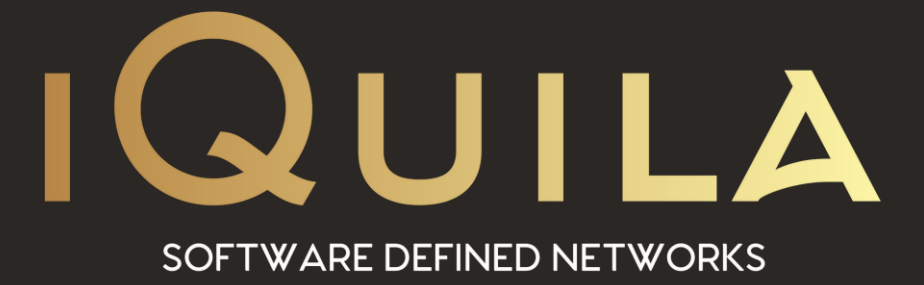

# iQuila Deployment Guide for

## iQuila Enterprise Server and Bridge

iQ22055r3

This Document Applies to:

iQuila Enterprise

www.iQuila.com

### iQuila Enterprise Server / Bridge Deployment Guide

#### Overview

iQuila Enterprise is a powerful tunnelling platform allowing you to extend your corporate network across multiple locations while keeping the tightest of security across your network, using iQuila enterprise bridges you are able to easily link in remote branch offices around the world and home workers at ease. The advance AI manages the multicast traffic over your network, and the security policy centre allows you to control what data can travel to what destination you select over your network.

This Deployment Guide will guide you through setting up the iQuila Enterprise Bridge Appliances along with the iQuila Enterprise windows client software.

#### Deploying the Enterprise Server / Bridge

From the iQuila Manager login to the iQuila server you have just deployed, the first time you login you will be prompted with a wizard, select the 1<sup>st</sup> option iQuila Server Default and click next.

| 🥡 iQuila Enterprise Server Configuration Wizard                                                           |      |
|----------------------------------------------------------------------------------------------------|------|
| we using this wizard, you can easily configure the iQuila Enterprise Server for your requirements.        |      |
| lect the type of VEN server you would like to build.                                                      |      |
| Quila Server Default Configuration.                                                                       |      |
| Quila Enterprise Server Accepts, iQuila Clients, Mobile Devices and Bridge Connections.                   |      |
| fermion de                                                                                                |      |
|                                                                                                    |      |
|                                                                                                    |      |
| Quila Server Site to Site Configuration.                                                                  |      |
| iQuila Enterprise Server Creates Layer 2 connections between sites.                                       |      |
|                                                                                                    |      |
|                                                                                                    |      |
| Please select the Role of the Server :                                                                    |      |
| <ul> <li>IQuila Server Accepts inbound Bridge connections (Center)</li> </ul>                             |      |
| <ul> <li>IQuila Server Makes outbound Bridge Connections (Edge)</li> </ul>                                |      |
| Advanced Conferentian of Ordin Enterplan Ferrary                                                          |      |
| Diago calest this antion if you are placed to build a Chila Saterorise Course that supports during        |      |
| rease select this option in you are planning to ound a IQUIII Enterprise Server that supports clustering. |      |
|                                                                                                    |      |
| ck Next to start Setup. Click Close if you want to exit the setup and manually configure all settings.    | <br> |

You must create one Virtual Switch on the iQuila Enterprise Server

<u>O</u>K

as a minimum. Please choose your Virtual Switch Name.

Setup Wizard - Please choose your Virtual Switch Name

Virtual Switch Name: Default

👼 iQuila Entermira Seniar Configurat

ď

You will then be asked to create a default Virtual Switch. Enter a name of choice then select ok.

If your service includes the VEN AI Edge Processing, you can enable it here. If your subscription does not include this feature, please select Disable VEN AI Edge Processing and click ok.

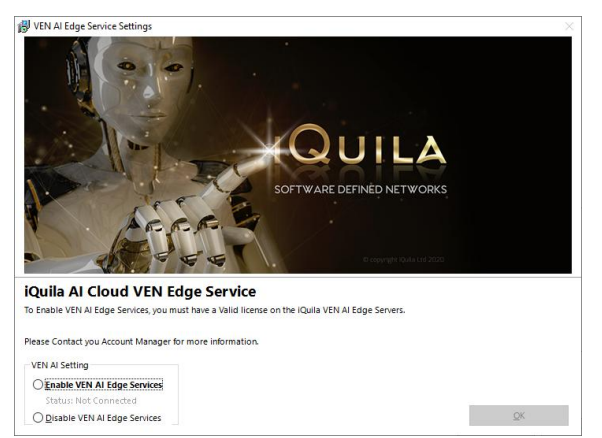

The wizard will now ask you to create user accounts.

User accounts are used for Authenticating Server, Bridge devices along with client software connections.

To create your users select create users.

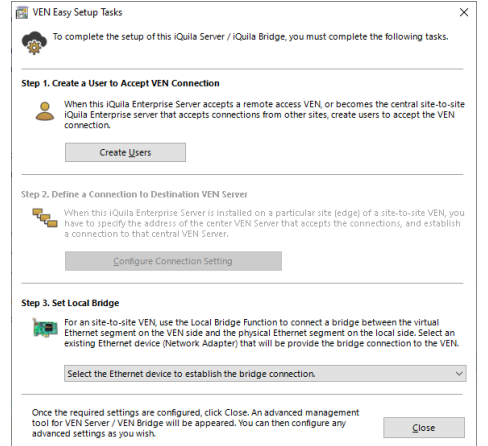

 $\times$ 

Cancel

User types are defined by Security Permissions

First, we will go through setting up a bridge user account.

Under username enter the name of your choice, for this bridge device in this scenario we will choose bridge1. In the full name section enter the name of the location of the bridge that will be located. In this scenario we chose New York.

Now select the authentication type you would like, there are 6 different types of authentication in this scenario. We will use Individual certificate authentication.

|                                                                                                    | Dident                                                                                                    |                                                         | Security Policy |                                                                                                    |                                                                                          |
|----------------------------------------------------------------------------------------------------|----------------------------------------------------------------------------------------------------|---------------------------------------------------------|-----------------|----------------------------------------------------------------------------------------------------|------------------------------------------------------------------------------------------|
| -                                                                                                    | Name: brigger                                                                                                    |                                                         |                 | Set Security Policy                                                                                                    | Security Policy                                                                          |
| Eul                                                                                                    | Name: New York                                                                                                    |                                                         | .050.           |                                                                                                    |                                                                                          |
|                                                                                                    | Note:                                                                                                    |                                                         | Security Policy |                                                                                                    |                                                                                          |
| <u>A</u> uth Typ                                                                                           | e: OAnonymous Authentica<br>R Password Authenticati                                                                                                    | ation                                                   | 4 •             | roup Name<br>(Optional):                                                                                                    | Browse Groups                                                                            |
|                                                                                                    | Individual Certificate A                                                                                                    | Authentication (Contraction)                            |                 |                                                                                                    |                                                                                          |
|                                                                                                    | RADIUS Authentication                                                                                                    | a                                                       | Individual Cert | tificate Authentication Settings:                                                                                                    |                                                                                          |
|                                                                                                    | ♥ NT Domain Authentical                                                                                                    | stion                                                   |                 | The users using 'Individual Certificate<br>allowed or denied connection depend<br>certificate completely matches the certificate completely matches the certificat | Authentication' will be<br>ding on whether the SSL clie<br>tificate that has been set fo |
| Password Authentica                                                                                        | tion Settings:                                                                                                    |                                                         |                 | the user beforehand.                                                                                                    |                                                                                          |
|                                                                                                    |                                                                                                    |                                                         |                 |                                                                                                    |                                                                                          |
| R                                                                                                    | Eassword:                                                                                                    |                                                         |                 |                                                                                                    |                                                                                          |
| 50                                                                                                    | nfirm Password:                                                                                                    |                                                         | Specify Ce      | ertificate View Certificate                                                                                                    | Create Certificate                                                                       |
|                                                                                                    |                                                                                                    |                                                         |                 |                                                                                                    |                                                                                          |
| RADIUS or NT Doma                                                                                          | ain Authentication Settings:                                                                                                    |                                                         | Signed Certific | ate Authentication Settings:                                                                                                    |                                                                                          |
|                                                                                                    | Set the Expiration Date for Tr                                                                                                    | This Account                                            | 20              | Verification of whether the client cert                                                                                                    | ificate is signed is based o                                                             |
| And D                                                                                                    | 6/01/2021                                                                                                    | 000000                                                  | 8.8.            |                                                                                                    |                                                                                          |
|                                                                                                    |                                                                                                    |                                                         |                 |                                                                                                    |                                                                                          |
|                                                                                                    |                                                                                                    |                                                         |                 | Limit Common Name (CN) Valu                                                                                                    | e                                                                                        |
|                                                                                                    |                                                                                                    |                                                         |                 |                                                                                                    |                                                                                          |
| RADIUS or NT Doma                                                                                          | in Authentication Settings:                                                                                                    | ed by the external                                      |                 |                                                                                                    |                                                                                          |
| RADIUS or NT Doma<br>RADIUS or NT Doma<br>RADIUS serv<br>RADIUS serv                                       | in Authentication Settings:<br>sts by password will be verifie<br>er, Windows NT domain conte                                                          | ed by the external<br>roller, or Active Directory       |                 | Limit Values of the Certificate S                                                                                                    | arial Number                                                                             |
| RADIUS or NT Doma<br>RADIUS or NT Doma<br>RADIUS serve<br>controller.                                      | in Authentication Settings<br>sts by password will be verifie<br>tr, Windows NT domain contr<br>Name on Authentication Serve                           | ed by the external<br>roller, or Active Directory       |                 | Limit Values of the Certificate S                                                                                                    | erial Number                                                                             |
| RADIUS or NT Doma<br>RADIUS or NT Doma<br>RADIUS serve<br>controller.<br>Specity User<br>User Name on Aut  | in Authentication Settings:<br>sts by passwood will be verifie<br>rr, Windows NT domain contr<br>Name on Authentication Serve<br>verification Server:  | ed by the esternal<br>roller, or Active Directory<br>er |                 | Limit Values of the Certificate S                                                                                                    | erial Number                                                                             |
| RADIUS or NT Doma<br>RADIUS or NT Doma<br>RADIUS serve<br>controller.<br>Specity User<br>User Name on Auth | in Authentication Settings:<br>pts by password will be wriffie<br>rr, Vilindows NT domain conte<br>Name on Authentication Serve<br>werdication Servers | ed by the external<br>solier, or Active Directory<br>er |                 | Umit Values of the Certificate S                                                                                                    | erial Number<br>lues. (Example: 015SABCD8                                                |

Next, select the create certificate button.

The *create new certificate* window will show

Fill out the relevant information and *select the strengthens bits from the dropdown field.* then *select OK.* 

| Create New Certificate                             |                                                                                                    | Х    |
|----------------------------------------------------|----------------------------------------------------------------------------------------------------|------|
| You can easily cre                                 | eate certificates which is signed by self or other certificates.                                                                            |      |
| Certificate Type:                                  | <u>R</u> oot Certificate (Self-Signed Certificate)                                                                                          |      |
|                                                    | Certificate Signed by Other Certificate                                                                                                    |      |
| <u>Certificate</u> and Private<br>Key for Signing: | Load Certificate and Private Key                                                                                                    |      |
|                                                    | Click 'Load Certificate and Private Key' to specify the XSD9 Certificate<br>and RSA Private Key that will user a new certificate signature. |      |
|                                                    |                                                                                                    | _    |
| Common Name (CN):                                  | Bridge1                                                                                                    |      |
| Organization (O):                                  | Compasny Name                                                                                                    |      |
| Organization Unit (OU):                            |                                                                                                    |      |
| Country (C):                                       | kG                                                                                                    |      |
| State (ST):                                        | New York                                                                                                    |      |
| Locale (L):                                        | US                                                                                                    |      |
| Serial Number:<br>(Hexadecimal)                    |                                                                                                    |      |
| <u>E</u> xpires in:                                | 3650 Days Strengthness: 4096 V bits                                                                                                    |      |
| To manage certif<br>software such as               | icates and certificate authorities on a large scale, you should use either<br>OpenSSL or commercial CA (certificate authority) software.    | free |
|                                                    | QK Cancel                                                                                                    |      |

You will now be asked to select the format and protection for your certificate, in this scenario we will select Save as PKCA#12

Then, select *set passphrase* and enter a strong passphrase to protect the certificate.

Click save and save the certificate with a name that will identify it later e.g. Bridge1 New York.

| Save Certificate    | e and Private Key                                                                                                    | × |
|---------------------|----------------------------------------------------------------------------------------------------|---|
| Select the me       | thod to save the certificate and private key.                                                                                                    |   |
| Sa <u>v</u> e Metho | d:                                                                                                    |   |
| ⊖ Save as           | <u>X</u> 509 Certificate (.CER) and Private Key File (.KEY)<br>Saving by splitting into two files: a standard Base 64-encoded certificate file<br>and a private key file.                   |   |
| Save as             | PKCA#12 File (P12)                                                                                                    |   |
| Ra                  | Saving as a PKCS#12 (Public Key Cryptography Standard #12) file.<br>You can store both certificate and private key in a single PKCS#12 file.                                                |   |
| O Write to          | 5 Smart Card                                                                                                    |   |
| <b>e</b>            | When a smart card is connected to this computer, you can write the certificate<br>and private key to a smart card.                                                                          |   |
|                     | Select Which Smart Card to Use                                                                                                    |   |
|                     | Select which smart card device to use.                                                                                                    |   |
| Private Key F       | Protection                                                                                                    |   |
| R w                 | hen saving the private key, you can set a passphrase to encrypt. You will be<br>quired to enter the passphrase when loading it.                                                             |   |
|                     | Set Passphrase                                                                                                    |   |
|                     | Pagsphrase:                                                                                                    |   |
|                     | Confirm:                                                                                                    |   |
| R wr                | hen saving the private key, you can set a passphrase to encrypt. You will be<br>quired to enter the passphrase when loading it.<br> Set Passphrase:<br>Passphrase:<br>Confirm:<br>QK Cancel |   |

Once you have finished adding users click Exit

This will return you back to the easy setup wizard.

Under Step3 *select the dropdown* and *select the network adaptor* you would like to bridge, normally this will be a different adaptor to the adaptor used for management, once selected *select Close*.

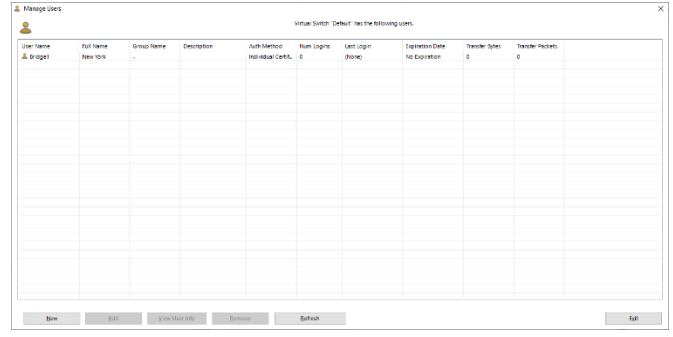

| tep 1. (   | Create a User to Accept VEN Connection                                                                                                    |
|------------|----------------------------------------------------------------------------------------------------|
|            | When this iQuila Enterprise Server accepts a remote access VEN, or becomes the central site-to<br>iQuila Enterprise server that accepts connections from other sites, create users to accept the VE<br>connection.                                                                               |
|            | Create Users                                                                                                    |
| tep 2. I   | Define a Connection to Destination VEN Server                                                                                                    |
| ۰ <u>ر</u> | When this iQuila Enterprise Server is installed on a particular site (edge) of a site-to-site VEN<br>have to specify the address of the center VEN Server that accepts the connections, and estab<br>a connection to that central VEN Server.                                                    |
|            | <u>C</u> onfigure Connection Setting                                                                                                    |
| tep 3. !   | Set Local Bridge                                                                                                    |
| )          | For an site-to-site VEN, use the Local Bridge Function to connect a bridge between the virtual<br>Ethernet segment on the VEN side and the physical Ethernet segment on the local side. Select<br>existing Ethernet device (Network Adapter) that will be provide the bridge connection to the V |
|            |                                                                                                    |

If you are using a Virtual Environment, a Notification window will be displayed.

It is important for iQuila to function correctly promiscuous mode is set to accept on virtual infrastructure.

Please make the necessary changes and *click ok.* 

| Instr                           | uctions for Local Bridge on VM                                                                                                    |
|---------------------------------|----------------------------------------------------------------------------------------------------|
|                                 | Using Local Bridge Function on VM                                                                                                    |
| lt has b<br>or Hype<br>messag   | een detected that the VEN Server might be running on a VM (Virtual Machine) suchlike VMware<br>r-V. Read the following instructions carefully. If you are not using a VM, please ignore this<br>le.                                                                                                    |
| Instru                          | ctions                                                                                                    |
| Som                             | e VMs prohibit the "Promiscuous Mode" (MAC Address Spoofing) on the network adapters by                                                                                                    |
| defa                            | ult.                                                                                                    |
| If the<br>funct<br>phys<br>Spoo | Promiscuous Mode (MAC Address Spoofing) is administratively disabled, the Local Bridge<br>ion between a Virtual Switch on the VEN Server and a physical network adapter on the<br>ical computer does not work well. You should allow the Promiscuous Mode (MAC Address<br>fing) by using the configuration tool of the VM. |
| For o                           | letails please refer the documents of your VM. If it is a shared-VM and administrated by other<br>on, please request the administrator to permit the use of the Promiscuous (MAC Address<br>sting) Mode to your VM.                                                                                                    |

| anage VEN Server              | "localhost"         |          |                  | Li    | icensed t | o: iQuila | Ltd Den           | no Licen                 | se                     | 25 days re          | emaining                       |                |                  |
|-------------------------------|---------------------|----------|------------------|-------|-----------|-----------|-------------------|--------------------------|------------------------|---------------------|--------------------------------|----------------|------------------|
| Switch / Hub Settings         | Virtual Switch Name | Status   | Type             | Users | Groups    | Sessions  | MAC Tables        | IP Tables                | Num Logins             | Last Login          | Last Communication             | Transfer Bytes | Transfer Packets |
| Manage Virtual Switch         | Default             | Online   | Standalone       | 1     | 0         | 1         | 0                 | 0                        | 0                      | 2021-01-05 14:56:53 | 3 2021-01-05 14:56:53          | 0              | 0                |
| 0.1                           |                     |          |                  |       |           |           |                   |                          |                        |                     |                                |                |                  |
| Online                        |                     |          |                  |       |           |           |                   |                          |                        |                     |                                |                |                  |
| Offline                       |                     |          |                  |       |           |           |                   |                          |                        |                     |                                |                |                  |
| View <u>S</u> tatus           |                     |          |                  |       |           |           |                   |                          |                        |                     |                                |                |                  |
| Create a Virtual Switch       |                     |          |                  |       |           |           |                   |                          |                        |                     |                                |                |                  |
| Propgrties                    |                     |          |                  |       |           |           |                   |                          |                        |                     |                                |                |                  |
| Delete                        |                     |          |                  |       |           |           |                   |                          |                        |                     |                                |                |                  |
|                               |                     |          |                  |       |           |           |                   |                          |                        |                     |                                |                |                  |
| and Routing                   |                     |          |                  |       |           |           |                   |                          |                        |                     |                                |                |                  |
| Local <u>B</u> ridge Setting  |                     |          |                  |       |           |           |                   |                          |                        |                     |                                |                |                  |
| Layer <u>3</u> Switch Setting |                     |          |                  |       |           |           |                   |                          |                        |                     |                                |                |                  |
| IPsec / L2TP Setting          |                     |          |                  |       |           |           |                   |                          |                        |                     |                                |                |                  |
| OpenVPN / MS-SSTP             |                     |          |                  |       |           |           |                   |                          |                        |                     |                                |                |                  |
| And Free allow                |                     |          |                  |       |           |           |                   |                          |                        |                     |                                |                |                  |
| Encryption and Network        |                     |          |                  |       |           |           |                   |                          |                        |                     |                                |                |                  |
|                               | VEN Server Int      | ormation |                  |       |           | Manag     | gement of Lister  | ners:                    |                        |                     | iQuila Artificial Intelligence |                |                  |
| stering                       | ¢⊅<br>¢⊅            |          | ⊻iew Server Sta  | tus   |           |           |                   |                          |                        |                     | ( v                            | EN AI Setting  |                  |
| Clustering Configuration      |                     |          | Table Country    |       |           | 0         | igeate P          | ort Number<br>In TCP 443 | Status<br>Listening    |                     |                                |                |                  |
| Clustering Status             | iQ:                 |          | Egit Config      |       |           |           | vere <u>t</u> e d | TCP 992                  | Listening<br>Listening |                     |                                |                |                  |
|                               |                     |          | About this VEN S | erver |           |           | Start             | TCP 5555                 | Listening              |                     |                                |                |                  |

You will now be displayed the main iQuila Management window.

**Encryption Setup** 

*Select Encryption and Network button*, this will display the Encryption and Network settings window.

Under Encryption and Algorithm *select the Appropriate encryption algorithm*, in this case for strong encryption we will select the algorithm.

ECDHE-RSA-AES256-GCM-SHA384

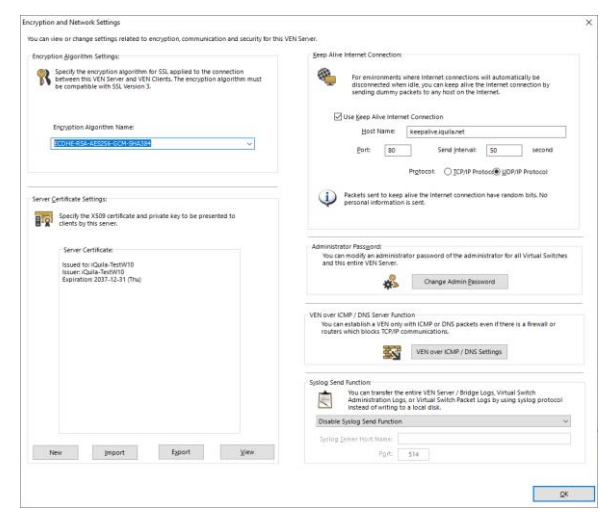

Once selected *click OK* 

From the main management window under Management of Listeners, *select any additional ports* you may like the server to listen on and communicate with. The default port for communication from clients and bridges is TCP port 443.

If you are locating the iQuila Enterprise Device behind a firewall. Please read the iQuila Enterprise Firewall pdf

| lanagement of   | Listeners:  |           |
|-----------------|-------------|-----------|
| C <u>r</u> eate | Port Number | Status    |
|                 | 🖷 TCP 443   | Listening |
| Dele <u>t</u> e | 🛋 TCP 992   | Listening |
|                 | 🛋 TCP 1194  | Listening |
| Start           | 1 TCP 5555  | Listening |
| Sto <u>p</u>    |             |           |

#### Configuring a Bridge Device

Bridge device Management is configured on TCP Port 5555, configure your iQuila enterprise manager to the IP of the bridge device and connect, when you first connect to an iQuila Device it will ask you to create a password.

When you connect to the iQuila Bridge for the first time you will be presented with the iQuila Bridge configuration window.

Click Next.

| Ruila Enterprise Server Configuration Wizard                                                               |       |
|----------------------------------------------------------------------------------------------------|-------|
| 🔃 iQuila Enterprise Server Configuration Wizard                                                            |       |
| by using this wizard, you can easily configure the iQuila Enterprise Server for your requirements.         |       |
| elect the type of VEN server you would like to build.                                                      |       |
| Quila Server Default Configuration.                                                                        |       |
| Quila Enterprise Server Accepts, iQuila Clients, Mobile Devices and Bridge Connections.<br>(default).      |       |
|                                                                                                    |       |
| Quila Server Site to Site Configuration.                                                                   |       |
| IQuila Enterprise Server Creates Layer 2 connections between sites.                                        |       |
| Please select the Role of the Server :                                                                     |       |
| IQuila Server Accepts inbound Bridge connections (Center)                                                  |       |
| VEN Bridge at Each Site                                                                                    |       |
| Advanced Configuration of iQuila Enterprise Server                                                         |       |
| Please select this option if you are planning to build a iQuila Enterprise Server that supports dustering. |       |
| Click Next to start Setup. Click Close if you want to exit the setup and manually configure all settings.  | Close |
| Bext >                                                                                                    | Glose |

As Bridge devices do not require users this section is not avaliable, so please *proceed to step 2* configure connection setting

| ate a User to Accept VEN Connection                                                                                                    |
|----------------------------------------------------------------------------------------------------|
| When this iQuila Enterprise Server accepts a remote access VEN, or becomes the central<br>ite-to-like iQuila Enterprise server that accepts connections from other sites, create users to<br>coept the VEN connection. |
| Create <u>U</u> sers                                                                                                    |
| Configure Connection Setting                                                                                                    |
| Local Bridge                                                                                                    |
| themet segment on the VEN side and the physical Ethernet segment on the local side. Select an<br>xisting Ethernet device (Network Adapter) that will be provide the bridge connection to the VEN                       |
|                                                                                                    |

The Connection setting window will show

Under Setting name, *enter a name of the connection setting* e.g. Head Office

Host Name: *enter the host name or IP addres*s of the iQuila Enterprise server.

Port Number: unless you have configured different port numbers on the iQuila Enterprise server the port number can be left as default Port 443.

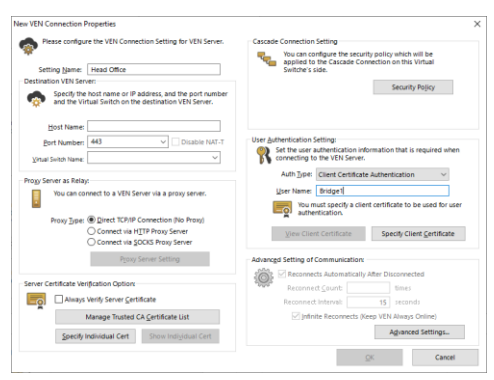

The virtual Switch name should be auto populated (unless you have disabled this function on the iQuila Server) if this function is **disabled** then manually *enter the Virtual Switch name*.

Under the section User and authentication setting, change the Auth Type to Client Certificate authentication and enter the username created with the certificate, in this scenario we will use Bridge1.

Select the Option, *specify client certificate*, select the *Certificate we made previously Bridge1 New York*, you will be prompted for the Security Phrase, once entered *press Ok*.

The certificates name an expiry date will be displayed.

Click ok

The cascade connection window is displayed the status of the connection to the server.

Select Exit

| Cascade Connecti    | ons on BRIDGE                                                                                                    | hernet-level links hetween this Virtu                                                         | al Switch and other Virtual Sw                                 | itch which is located or |
|---------------------|----------------------------------------------------------------------------------------------------|-----------------------------------------------------------------------------------------------|----------------------------------------------------------------|--------------------------|
| either local o      | remote VEN Server.                                                                                                    |                                                                                               |                                                                |                          |
| Gase Case Incomplea | Cascade Connection<br>ade Connection creates a Lay<br>rectly configured, an infinity l<br>se design the network topolo | ver 2 Bridge between multiple Virtua<br>loop could inadvertently be created.<br>gg with care. | I Switches. But if the connectic<br>When using a Cascade Conne | n is<br>ction function   |
| ting Name           | Status                                                                                                    | Established at                                                                                | Destination VEN Server                                         | Virtual Switch           |
| Head Office         | Connecting                                                                                                    | (None)                                                                                        | 10.10.10.1                                                     |                          |
|                     |                                                                                                    |                                                                                               |                                                                |                          |
|                     |                                                                                                    |                                                                                               |                                                                |                          |
|                     |                                                                                                    |                                                                                               |                                                                |                          |
|                     |                                                                                                    |                                                                                               |                                                                |                          |
|                     |                                                                                                    |                                                                                               |                                                                |                          |
|                     |                                                                                                    |                                                                                               |                                                                |                          |
|                     |                                                                                                    |                                                                                               |                                                                |                          |

On Step3 of the wizard *select the drop down* and *select the network adaptor* you would like to bridge and *select close*.

| 🐢 '       | o complete the setup of this iQuila Server / iQuila Bridge, you must complete the following tasks                                                                                                    |
|-----------|----------------------------------------------------------------------------------------------------|
| tep 1. C  | reate a User to Accept VEN Connection                                                                                                    |
| 2         | When this IQuila Enterprise Server accepts a remote access VEN, or becomes the central<br>site-to-site IQuila Enterprise server that accepts connections from other sites, create users to<br>accept the VEN connection.                                                                                                    |
|           | Create <u>U</u> sers                                                                                                    |
| itep 2. D | Define a Connection to Destination VEN Server<br>When this (Quila Enterprise Server is installed on a particular site (edge) of a site-to-gite VEN y<br>I have to specify the address of the center VEN Server that accepts the connections, and establis<br>connection to that central VEN Server.                                                                                                    |
| itep 2. D | Vefine a Connection to Destination VEN Server<br>When this Quila Enterprise Server is installed on a particular site (edge) of a site-to-site VEN y<br>have to specify the address of the center VEN Server that accepts the connections, and establis<br>connection to that central VEN Server.<br>Qonfigure Connection Setting                                                                                                    |
| tep 3. S  | efine a Connection to Destination VEN Server When this (Quila Enterprise Server is installed on a particular site (edge) of a site-to-site VEN y have to append; the address of the center VEN Server that accepts the connections, and establis connection to that central VEN Server Configure Connection Setting et Local Bridge For an site-to-site VEN use the Local Bridge Function to connect a bridge between the virtual                                                                                                    |
| tep 2. D  | When this Quila Enterprise Server is installed on a particular site (edge) of a site-to-site VEN y             have to specify the address of the center VEN Server that accepts the connections, and establis             connection to that central VEN Server.                 Qonfigure Connection Setting                 et Local Bridge                 For an iste-to-site VEN use the local Bridge Function to connect a bridge between the virtual                 Ethemed segment on the VEN side and the physical Ethernet segment on the local side. |

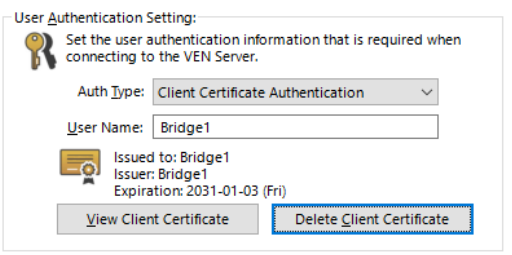

You will now be presented with the main management windows for Bridges.

| Manage VEN Bridge "localhost" |                                                                   |                        |                    | Licensed to: |       |        |                           |               |          | -1 days remaining |                    |                                  |               |               |  |
|-------------------------------|-------------------------------------------------------------------|------------------------|--------------------|--------------|-------|--------|---------------------------|---------------|----------|-------------------|--------------------|----------------------------------|---------------|---------------|--|
| er2 Sut                       | tch / Hub Settings                                                | Virtual Switch Name    | Status             | her          | Users | Groups | Septem                    | MAC lables    | Pictos   | New Logins        | Last been          | Last Communication               | hansler Byles | Translat Pash |  |
| ×.                            | Manage Virtual Switch                                             | Station .              | Diffice            | Standalone   | 0     | 0      | 1                         | <del>99</del> | \$1      | 0                 | 2021-01-05 1606-00 | 2021-01-05 163253                | 20,459,015    | 107,687       |  |
| 8                             | Quine                                                             |                        |                    |              |       |        |                           |               |          |                   |                    |                                  |               |               |  |
| 2                             | Office                                                            |                        |                    |              |       |        |                           |               |          |                   |                    |                                  |               |               |  |
|                               | Wew Status                                                        |                        |                    |              |       |        |                           |               |          |                   |                    |                                  |               |               |  |
| -                             | Create a Virtual Switch                                           |                        |                    |              |       |        |                           |               |          |                   |                    |                                  |               |               |  |
| 1                             | Propplace                                                         |                        |                    |              |       |        |                           |               |          |                   |                    |                                  |               |               |  |
| ç.                            | Delete                                                            |                        |                    |              |       |        |                           |               |          |                   |                    |                                  |               |               |  |
|                               | Layer give following<br>Theory Latter Setting<br>Deenvery MS-SSTP |                        |                    |              |       |        |                           |               |          |                   |                    |                                  |               |               |  |
| tvork Ar                      | ad Encryption                                                     |                        |                    |              |       |        |                           |               |          |                   |                    |                                  |               |               |  |
| វៃត្                          | Encryption and Network                                            |                        |                    |              |       |        |                           |               |          |                   |                    |                                  |               |               |  |
|                               |                                                                   | VEN Server Information |                    |              |       |        | - Management of Listeners |               |          |                   |                    | - Kai la Artificial Intelligence |               |               |  |
| EN Clustering                 |                                                                   | <i>:</i> *             | View Server Status |              |       |        | Create Port Number Status |               |          |                   | 1                  |                                  | EN AI Setting |               |  |
| -                             | Castering Configuration                                           | ۲                      |                    | Eait Cardig  |       |        | D                         | elete         | TCP 5555 | listening         |                    |                                  |               |               |  |
| ÷                             | Clustering Status                                                 |                        |                    |              |       |        | 3                         | lart          |          |                   |                    |                                  |               |               |  |
|                               |                                                                   |                        |                    |              |       |        |                           |               |          |                   |                    |                                  |               |               |  |